### **Recreate borrower payment history**

This document will guide you through the process of recreating history for an imported loan.

For additional information and/or questions please feel free to contact our support group at support@loanservicingsoft.com or 1-800-993-1839 x2.

Borrower/loan payment history can be recreated using two techniques: balance forward and fully recreating past history. For each of these two techniques it is very important to know the loan import date and all accounting data for the loan as of this import date.

LOAN SERVICING SOFT will begin accruing interest and preforming calculations starting with next day after this import date. Users have full control when entering history transactions (on or before loan import date). LOAN SERVICING SOFT won't do any estimate of the due amounts for these history transactions. When recreating history the most important item is **only last payment** added on or before the loan import date because only data of this payment will be used by LOAN SERVICING SOFT when the accrual process starts. This means:

- New principal balance of the first due transaction added after import date will be taken from this last transaction added before or on the import date
- Unpaid amounts (interest, principal, fees, late fee, escrow) entered in the last transaction will become past due amounts for the first due transaction
- The due date of the last transaction will be used to calculate the due date of the first due transaction
- The "Interest Paid As Of" date set for last transaction will be the first day for which interest is accrued
- First Due Transaction after import will have number equal to last transaction before import date plus one (If last history transaction will have number set to 10.3 then next due transaction will have number set to 11.0)

The user will be asked before saving a past transaction if they want to also generate lender distribution records. If they choose Yes when asked, LOAN SERVICING SOFT

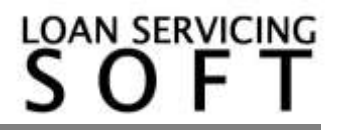

will generate distribution records which can be used to cut lender (or investor) checks. If they select No, the system won't. This is useful for when Lender checks have already been cut.

#### **Prerequisites**

1. Static loan data is already imported (static data means borrower info, loan terms, lenders, etc..).

2. Each imported loan will need an Import Date set prior to the history recreation process.

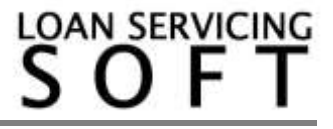

### A. Full payments history recreation

All past payments are added to the system in the same order they were received. The user has full control of the payment distribution.

Here are the steps involved to enter history transactions one by one:

Let's consider we have a loan originated on 01/01/2011, loan amount is \$150,000 and first payment date is on 02/01/2011.

| Bornwers       Lean Number       Lean Satus       Entered         Vendors       Lean Type       Tem / One Draw Lean       Origination Date       1/1/2011       Date 7000         Collateral       Lean Mount       150,000.00       Friet Payment Date       2/1/2011       Date 7000         UDF's       Collateral       Lean Mount       150,000.00       Friet Payment Date       1/1/2013       Principal + Interest         Docs 8 Log       Interest Method       RegAs Periodic       Calculate Days       350 or 30 days per month         Docs 8 Log       Interest Rate       12.000       Calculate Days       350 or 30 days per month         Suddi Trail       This Ioan will be eduatable after       Mounts       Use Late Fee       after       15 days         Suddi Trail       This Ioan will be Advected       Mounts       Use Late Fee       after       15 days         Suddi Trail       This Ioan will be Advected       Mounts       East Prioritic Payment Periods       1000       Front Bat point on the interest value will be determined by       East Payment Periods       1000       Front Bat point on the interest Payment Pinethy       If paid before       1000       Front Bat point on the interest Payment Pinethy       If paid before       1000       Front Bat point on the interest Pinethy       If paid before       1000                                                                                                    | a                                                  | Data                                              | Loan  | a                                                              |                    |                 |                          |  |  |
|----------------------------------------------------------------------------------------------------|----------------------------------------------------|---------------------------------------------------|-------|----------------------------------------------------------------|--------------------|-----------------|--------------------------|--|--|
| Lenders       Special Status         Vendors       Lose Type       Tem / Dive Draw Loan       Origination Date       1/1/2011       Daily Rate 0.04000         Collateral       Lose Amount       150,000.00       Frist Payment Date       1/1/2013       Principal + Interest 0.99         UDFs       Interest Method       Regular Periodic       Image: Collateral       1/1/2013       Principal + Interest 0.99         Lose & Log       Interest Rate       12.000       Image: Collateral       1/1/2013       Principal + Interest 0.99         Lose & Log       Interest Rate       12.000       Image: Collateral       1/1/2013       Principal + Interest 0.99         Lose & Log       Interest Rate       12.000       Image: Collateral       1/1/2013       Principal + Interest 0.99         Lose & Log       Interest Rate       12.000       Collateral       Image: Collateral       1/1/2013       Principal + Interest 0.99         Lose & Log       Interest Rate       12.000       Front 0.000       Principal + Interest 0.99       580 or 30 deep per marth         Lose Rate       0.000       Principal + Interest 0.99       Later Fee       Inter 1.9       days         Lose Rate       0.000       Principal + Interest 0.99       Later Fee Amount       1000       Front Amount                                                                                                    | an Statua Entered                                  | Loan Status<br>Special Status<br>Origination Date | 1     |                                                                |                    | Loan Number     | 🎝 Borrowers<br>🎝 Lenders |  |  |
| Vendors       Lose Type       Term / Drei Draw Loan       Origination Date       1 /1 /2011       Date Plate Plate 0.000         Collateral       Lose Amount       150,000.00       First Payment Date       1 /1 /2013       Principal + Interest 499         UDFs       Interest Method       Regular Periodic       Interest Date       1 /1 / 2013       Principal + Interest 499         Collateral       Interest Method       Regular Periodic       Interest Date       1 /1 / 2013       Principal + Interest 499         Collateral       Interest Rate       12,000       Calculate Days       360 or 30 days per month         Audit Trail       Interest Rate       12,000       Calculate Days       360 or 30 days per month         Audit Trail       This Ioan will be adjustable after       Interest rate will be determined by       Late Fee Amount       1000       Find Amount         Base Rate       0000       Plus ONT       Interest Payment Penalty       If paid before       Term periods         Use Rate Schedule       Interest Amount       1000       Plus ONT       Principal Amount       Resolution       Resolution       Resolution       Resolution       Resolution       Resolution       Resolution       Resolution       Resolution       Resolution       Resolution       Resolution       Resolution                                                                                                    | ecial Status +                                     |                                                   |       | 😨 Auto Assign Number                                           |                    |                 |                          |  |  |
| Collateral     Loen Amount     150,000.00     First Payment Date     2/1/2011     Date findered 43/3       UDF's     Maturity Date     1/1/2013     Principal + Interest       Clossification     Interest Method     Regular Periodic     Closed Date     / /       Does & Log     Interest Rate     12.000     Calculate Days     350 or 30 days per month       Audit Trail     This loan will be adjustable after     Months     Use Late Fee     after 10 days       From that point on the interest rate will be determined by     Late Fee Amount     1000 Field Amount       Base Rate     0.000 Flue     0.01     Fire Reyment Dealy     if paid before       Use Rate Schedule     Amount     100     Fire Reyment Dealy     fire datacut       Upped Interest     Unpaid interest Bucket     Amount     Dasage To     Regening Option       Upped Interest     Unpaid interest Bucket     Amount     Assigned To     Regening Option       Payment Period     Months     Term Pariod     Months     Educed Datacut     Educed Datacut                                                                                                    | rigination Date 1/1/2011 + Duly Rate 0.040000%     |                                                   | 10    | m                                                              | Tem / Dne Draw Loa | Loan Type       | Ly Vendors               |  |  |
| UDF's     Naturity Date     1/1/2013     Principal + Interest       Clossification     Interest Mathod     Regular Periodic     Closed Date     7 / **       Dates & Log     Interest Rate     12.000     Calculate Days     360 or 30 days per month       Audit Trail     This Ioan will be adjustable after     0 Mathdu     Use Late Fee     after     15 days       From Part point on the interest rate will be determined by     Late Fee Amount     10000     Food Amount     10000       Base Rate     0 0000     Plus     011     **     The Payment Pensity     if paid before     term periods       Use Rate Schedule     **     **     **     Amount     1000     Food Amount     0000       NegArm Type     Amount Antif     **     Amount     1000     Reporting Options     Payment O       Unpeid Interest     Unpaid Interest Bucket     **     **     **     **     **       Payment Period     Months     **     **     **     **     **                                                                                                    | net Payment Date 2/1/2011 +                        | First Payment Date                                |       | 000.00                                                         | 150,0              | Lown Amount     | Collateral Loan Amou     |  |  |
| Clearafication     Interest Mathod:     Reg.As Periode     Clearad Date     7 / •       Data & Lag     Interest Rate     12.000     Calculate Days     360 or 30 days per month       Sudit Trait     This loan will be adjustable after     0.1000 Minute     Use Late Fee     after     15 days       From that point on the interest rate will be determined by:     Late Fee Amount     1000 Field Amount     1000 Field Amount       Base Rate     0.0000 Plus     DMT     •     Prior Payment Penalty     14 paid before     1000 Field Amount       Use Rate Schedule     •     •     Servicing Account     Servicing Account     Servicing Costh       NegAm Type     Amount     •     Assigned To     admin       Payment Peniod     Morths     •     Payment D       Term Pariod     Morths     •     Ed.0000 Plane     Ed.0000 Plane                                                                                                    | aturity Date 1/1/2013 Principal + Interest 7,061.0 | Maturity Date                                     |       |                                                                |                    |                 | UDFs                     |  |  |
| Does & Log     Interest Rate     12.001     Calculate Days     360 or 30 days per month       Audit Trail     This toon will be adjustable after     0.1000/bit     Use Late Fee     after     15 days       Fram that point on the interest rate will be determined by     Late Fee     1000     Find Ancust       Base Rate     0.000     Plus     DMT     Pine Payment Penalty     Tripid before     term periods       Use Rate Schedule     •     •     Servicing Account     Servicing Cash Account     Servicing Cash Account       NegAm Type     Aller in Audit     •     Amount     1000     Face Minor     Pagement D       Unpaid Interest     Unpaid Interest Bucket     •     Assigned To     Becoming Options     Pagement D       Term Period     Months     •     •     •     Becoming Options     Pagement D                                                                                                    | med Date // +                                      | Clased Date                                       | 1     |                                                                | Regular Periodic   | Interest Method | Classification           |  |  |
| Sudit Trail     This toon will be edjustable after     0     Months     •     Use Late Fee     after     15     days       From that point on the interest rate will be determined by     Late Fee Amount     1000 Field Accus     •     1000 Field Accus       Base Rate     0.000 Plus     DAT     •     Pre Payment Penalty     •     # paid before     •       Use Rate Schedule     •     •     Pre Payment Penalty     •     # paid before     •     •       Amotized     Amount     •     Servicing Account     Servicing Cach Account     admin       Unpaid Interest     Unpaid Interest Bucket     •     Recoming Octooms     Payment O       Peyment Period     Months     •     •     Recoming Octooms     Payment O                                                                                                    | siculate Days 360 or 30 days per manth             |                                                   |       | 12.000                                                         |                    | Interest Rate   | Docs & Log               |  |  |
| From that point on the interest rate will be determined by     Late Fee Amount     10000     Find Amount       Base Rate     0.000     Plus     0.00     Plus     The Payment Penalty     If pad before     term periods       Use Rate Schedule     Image: Schedule     Image: Schedule </td <td>ue Late Fee 🔲 after 🔢 days</td> <td>Use Late Fee</td> <td>2</td> <td colspan="3">This loan will be adjustable after     0 Munche</td> <td rowspan="2">📭 Audit Trail</td>                                                                                                    | ue Late Fee 🔲 after 🔢 days                         | Use Late Fee                                      | 2     | This loan will be adjustable after     0 Munche                |                    |                 | 📭 Audit Trail            |  |  |
| Base Rate     0.000     Plus     DMT     Free Payment Penalty     if paid before     term periods       Use Rate Schedule     •     •     •     •     •     •     •       Amortized     Amortized     •     •     •     •     •     •       NegAm Type     Amortized •     •     •     •     •     •     •       Unpaid Interest     Unpaid Interest Bucket     •     •     •     •     •       Feyment Period     Months     •     •     •     •     •       Term Pariod     Morths     •     •     •     •     •                                                                                                    | te Fee Amount 150.00 Fixed Amount                  | Late Fee Amount                                   |       | From that point on the interest rate will be determined by     |                    |                 |                          |  |  |
| Use Rate Schedule     •     010     Field Amount       Amontized     Amontized     •     Servicing Account     Servicing Cash Account       NegAm Type     Allin tor Aut 1     •     Assigned To     admin       Unpaid Interest     Unpaid Interest Bucket     •     Recording Options     Payment 0       Term Pariod     Morths     •     •     •     •                                                                                                    | e Payment Penalty [] if paid before term periods   | Fre Payment Penalty                               | 1     | DAT.                                                           | 0.000 Plus 0       | Base Rate:      |                          |  |  |
| Amortized Amortal Servicing Account Servicing Cash Account NegAm Type Attent to And the Amount Title Amount Title Assigned To Addition Payment D Payment Period Months  Term Pariod Months Term Pariod Norths Term Pariod Nort | 0.00 Fieldmeurt                                    |                                                   |       | Use Rate Schedule                                              |                    |                 |                          |  |  |
| NegAm Type     Amount     IIIO     Assigned To     admin       Unpaid Interest     Unpaid Interest Bucket     •     Recording Options     Pagement D       Payment Period     Months     •     Fagement D     Fagement D       Term Pariod     Months     •     Fagement D                                                                                                    | rvicing Account Servicing Cash Account             | Servicing Account                                 |       |                                                                | Amortized          | Amortized       |                          |  |  |
| Unpeid Interest Unpaid Interest Bucket   Payment D  Payment D  Pay | usigned To admin Change                            | Assigned To                                       | 11.00 | gAm Type Atlant to Add to Amount Amount Inpaid Interest Bucket |                    | NegAm Type      |                          |  |  |
| Peyment Period Months  Term Pariod Months  Term Pariod  Term Pariod  T | Reporting Options Payment Dutribution              |                                                   | 1     |                                                                |                    | Unpeid Interest |                          |  |  |
| Term Pariod Months                                                                                                    |                                                    |                                                   |       |                                                                | Months             | Payment Period  |                          |  |  |
| T                                                                                                    |                                                    |                                                   |       |                                                                | Months             | Term Period     |                          |  |  |
| ierm 24 importune synaptic int                                                                                                    | port Date 5/1/2011 •                               | Import Date                                       |       |                                                                | 24                 | Term            |                          |  |  |
| Term Due 24 Balloon Amount 0.00 Old Account Number SAMPLE IMP                                                                                                    | d Account Number SAMPLE IMP                        | Old Account Number                                | 0.00  | 24 Balloon Amount                                              |                    | Term Due        |                          |  |  |
| Memo / Notes                                                                                                    | in .                                               |                                                   |       | 10 10                                                          |                    | Memo / Notes    |                          |  |  |

The static loan data has already been added and the import date was set to 05/01/2011. As of this import date, principal balance due is \$127,420.03. The unpaid interest amount is \$264.11 and from all received payments before the import date checks were cut to investors (this means we should not allow the lender distribution

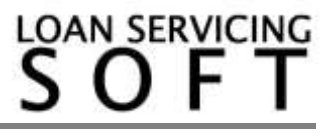

records to be created when asked – because we don't want new checks to be cut so we should select No when asked).

If a loan is marked as imported, when entered (when using the "Import from another system" option), the system will let you set an old account number (take this from your old loan system) and import date. Both can be seen in the bottom right side of the loan screen. Also, you can change the import date (do this with care because if history or regular transactions are already added, then errors can happen because accrued interest was already calculated using the old import date).

As a sample, see the picture below of the first history payment received on 02/03/2011. Full due amount of \$7,061.02 was paid, no other fees or late fees were charged:

| Loan Payment                   |                       |                  |                     |           |          |                                   |                             | X                |
|--------------------------------|-----------------------|------------------|---------------------|-----------|----------|-----------------------------------|-----------------------------|------------------|
| Loan                           | Information           |                  | Payment Information | ī]        |          | Pa                                | yment Distribution          |                  |
| Loan Number                    | LOAN_0000034          | Payment Type     | Scheduled           | Irregular |          | Due Amount                        |                             |                  |
| Loan Amount                    | 150,000.00            | Payment Number   | 1.0                 |           | Past Du  | e Impound                         | 0.00                        | 0.00             |
| Payment                        | 7,061.02              | Payment Due      | 2/1/2011            | -         | Past Du  | ie Interest                       | 0.00                        | 0.00             |
| Borrower Imported Borrower     |                       | Effective Date   | 2/3/2011            | •         | Past Du  | ie Late Fee                       | 0.00                        | 0.00             |
|                                |                       | Deposit Date     | 2/3/2011            | •         | Past Du  | ie Fees                           | 0.00                        | 0.00             |
|                                |                       | Hold To Date     | 2/3/2011            | •         | Past Du  | e Principal                       | 0.00                        | 0.00             |
| Next                           | t Due Data            | Interest Paid To | 2/1/2011            | •         | Current  | Impound Due                       | 0.00                        | 0.00             |
|                                |                       | Payment Method   | Check               | •         | Current  | Interest Due                      | 0.00                        | 1,500.00         |
| Principal Balance              | 144,438.98            | Reference #      | HISTORY PMT #       | 1         | Current  | Late Fee                          | 0.00                        | 0.00             |
| Unpaid Principal               | Unpaid Principal 0.00 |                  | USER NOTES          |           | Current  | Fees                              | 0.00                        | 0.00             |
| Unpaid Interest 0.00           |                       |                  |                     |           | Current  | Principal Due                     | 0.00                        | 5,561.02         |
| Unpaid Impound                 | 0.00                  |                  |                     |           | Unbilled | d Principal                       | 150,000.00                  | 0.00             |
| Unpaid Late Fee                | 0.00                  |                  |                     |           | Unbilled | d Fees                            | 0.00                        | 0.00             |
| Unpaid Fees                    | 0.00                  | Amount Due       |                     | 0.00      | Return   | To Borrower                       | 0.00                        | 0.00             |
| Old Interest Paid To: 1/1/2011 |                       | Total Due        |                     | 0.00      |          | Override / Configure Distribution |                             |                  |
|                                |                       | Amount Received  |                     | 7,061.02  |          |                                   | View Splits                 |                  |
| Waive Current L                | ate Fee               | Unapplied F      | unds                | 0.00      |          | Vie                               | w / Add Loan Fees           |                  |
| Loan Data                      | •                     |                  |                     |           |          | Pos                               | st <u>N</u> ext <u>P</u> os | t <u>C</u> ancel |

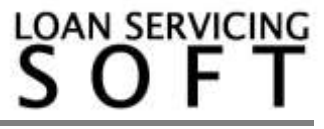

The operation order is:

- Start by setting effective date
- Set deposit date
- Set hold to date
- Set interest paid to date (if the loan is Regular Periodic then it should be same as payment due date. For Simple Interest loans this usually it is the same as effective date).
- Set payment due (set this last, after all other dates are set)
- Set major and minor number of this payment (set this after all dates are set)
- Enter Payment Method, Reference #, and Notes.
- Enter Amount Received
- Enter the amounts in the distribution buckets (Principal, Interest, Fees and Late Fees). Please note that the total distributed amount must be equal to Amount Received.
- On the left group box named "Next Due Date" you can set due amounts for next payment. This field group is very important for the balance forward method or when entering the last history transaction because all future payments will depend on the data of the last payment entered on or before loan import date.

The same process will repeat until all history transactions are entered and the import date is reached.

<u>Shortcut</u>: When there are loans with very old history, the user can also shortcut the history recreation and combine history transactions into one big yearly transaction for each past year. This means, they should first know yearly totals (total principal and total interest - and all other distribution buckets) received for each history year. When using this combined yearly approach, yearly payment numbers could be set like this: for the first year payment the number could be set to 1.12 (meaning this payment combines payments 1 to 12 made in the first year). The next year payments will have the payment number set to 13.24 (meaning it combines payments 13 to 24 made in the second year) and so on until the import date is reached.

We advise users to always enter the last payment as a separate payment to be able to control each individual field on this payment.

Using this summary approach, system reports can be generated back in time.

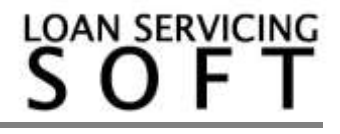

## **B. Balance forward method**

All past transactions will be entered as a single payment transaction. This special payment will usually have the effective date set on loan import date. And then the first due transaction added after the import date will be based on this history transaction data. The same process must be used when entering the last payment for the other method, "Full payments history recreation".

| Loan                                                                         | Information       | [                | Payment Informatio | n]                    | Pay                   | Payment Distribution      |            |  |  |
|------------------------------------------------------------------------------|-------------------|------------------|--------------------|-----------------------|-----------------------|---------------------------|------------|--|--|
| Loan Number                                                                  | LOAN_0000034      | Payment Type     | Scheduled          | © Irregular           |                       | Due Amount                | Pay Amount |  |  |
| Loan Amount                                                                  | 150,000.00        | Payment Number   | 5.0                | Past Due Impound 0.00 |                       |                           | 0.00       |  |  |
| Payment                                                                      | 7,061.02          | Payment Due      | 5/1/2011           | •                     | Past Due Interest     | 0.00                      | 0.00       |  |  |
| Borrower                                                                     | Imported Borrower | Effective Date   | 5/1/2011           | •                     | Past Due Late Fee     | 0.00                      | 0.00       |  |  |
|                                                                              |                   | Deposit Date     | 5/1/2011           | •                     | Past Due Fees         | 0.00                      | 0.00       |  |  |
|                                                                              |                   | Hold To Date     | 5/15/2011          | •                     | Past Due Principal    | 0.00                      | 0.00       |  |  |
| Next Due Data                                                                |                   | Interest Paid To | 5/1/2011           | •                     | Current Impound Due   | 0.00                      | 0.00       |  |  |
|                                                                              |                   | Payment Method   | Check              | •                     | Current Interest Due  | 0.00                      | 5,000.00   |  |  |
| Principal Balance                                                            | 121,633.21        | Reference #      |                    |                       | Current Late Fee      | 0.00                      | 0.00       |  |  |
| Unpaid Principal                                                             | 0.00              | Notes            |                    |                       | Current Fees          | 0.00                      | 0.00       |  |  |
| npaid Interest 438.30                                                        |                   |                  |                    |                       | Current Principal Due | 0.00                      | 22,805.77  |  |  |
| Unpaid Impound                                                               | 0.00              |                  |                    |                       | Unbilled Principal    | 144,438.98                | 0.00       |  |  |
| Unpaid Late Fee                                                              | 0.00              |                  |                    |                       | Unbilled Fees         | 0.00                      | 0.00       |  |  |
| Unpaid Fees                                                                  | 0.00              | Amount Due       |                    | 0.00                  | Return To Borrower    | 0.00                      | 0.00       |  |  |
| Old Interest Paid To: 2/1/2011                                               |                   | Total Due        |                    | 0.00                  | Override              | e / Configure Distributio | on         |  |  |
|                                                                              |                   | Amount Received  |                    | 28,244.08             | 18 View Splits        |                           |            |  |  |
| Waive Current Late Fee Unappl                                                |                   |                  | unds               | 0.00                  | Vie                   | w / Add Loan Fees         |            |  |  |
| Waive Current Late Fee     Unapplied Funds     0.00     View / Add Loan Fees |                   |                  |                    |                       |                       |                           |            |  |  |

Here are the steps:

- Start by setting Effective Date
- Set Deposit Date

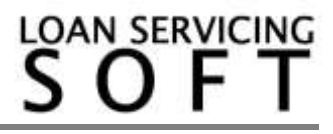

- Set Hold To Date (This is important if you need to cut checks out to investors. The check printing process will use this date when determining when to print checks, after holding period)
- Set "Interest Paid To" date (this is very important for simple interest loans because interest accrual will start from this date).
- Set payment due (set this last, after all other dates are set)
- Set the major and minor number of this payment (set this after all dates are set). The major number is important because the next payment major number will be this major number plus one (if last history transaction number is 135.2 then first due transaction number will be 136.0)
- Enter Payment Method, Reference #, and Notes
- Enter Amount Received. Because the balance forward method uses this, the amount received will be equal to all history payments (interest, principal, fees, late fees and escrow)
- Distribute the amount received to each bucket (the total of all buckets must equal Amount Received)
- The "Next Due Data" section is very important because these numbers will be used as the starting point for the next due payment. Enter Principal Balance (this is used to calculate interest for next due payment), enter unpaid amounts (this will become past due data for next due payment)
- Before posting this transaction LOAN SERVICING SOFT will ask if you want to create lender distribution records. Just like in the previous method select Yes if you want to cut a check/checks out to the Lender/Lenders. Select No if you don't

# Before starting to post payments (and after the full history is added):

- A. Use report "Borrower Payments History" to verify total posted amounts by each bucket (Interest, Principal, Fees, Late Fee & Escrow)
- B. Use report "Imported Loans Report" to verify due amounts as of "Import Date" and also next due amounts and next due payment number

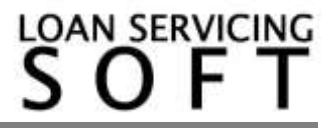